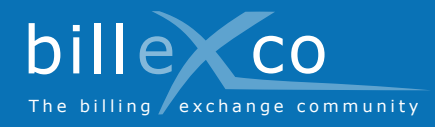

# Créer des relations d'affaires

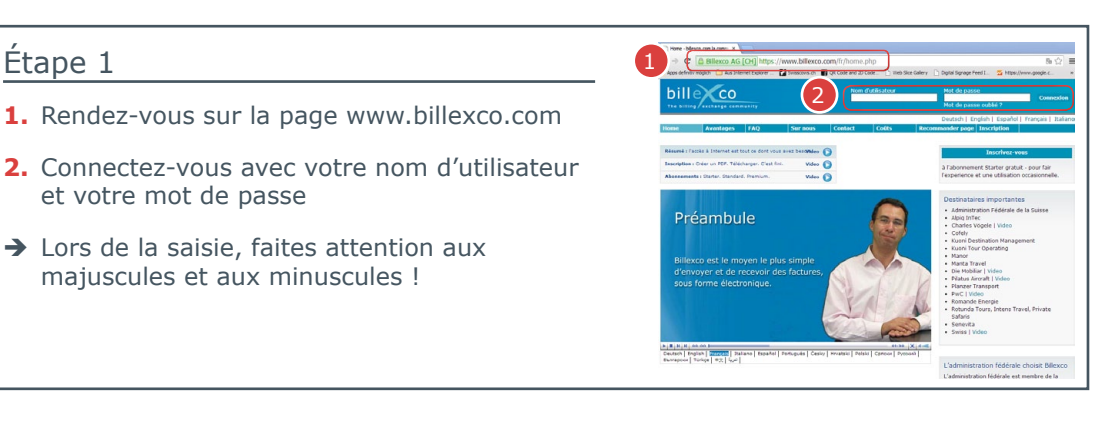

# Étape 2

Étape 1

3. Cliquez sur « Créer une nouvelle relation d'affaires »

1. Rendez-vous sur la page www.billexco.com

→ Lors de la saisie, faites attention aux

majuscules et aux minuscules !

et votre mot de passe

### Étape 3

- 4. Choisissez une direction
- → Veuillez noter qu'une relation d'affaires ne peut comporter qu'une seule direction

### Étape 4

Aide

Trouvez de l'aide ici : Instructions (PDF)

Instructions

Aide en ligne

à la page

langues

com »

Sous Start ⇒ Aide ⇒

En cliquant sur ?

accédez à la rubrique d'aide relative

Des vidéos dans

de nombreuses

Sur la page d'accueil de « www.billexco.

- 5. Recherchez le destinataire (ou l'émetteur) des factures
- 6. Sur la ligne correspondant au destinataire (ou à l'émetteur) des factures, cliquez sur « Sélectionner »
- → Utilisez les filtres de recherche pour restreindre la liste de destinataires (ou émetteurs) potentiels

bille co

O Env

## Étape 5

- 7. Assurez-vous que vous avez sélectionné la bonne direction
- 8. Assurez-vous que vous avez sélectionné la bonne société
- 9. Cliquez sur « Envoyer »
- → La relation d'affaires deviendra active et pourra être utilisée lorsque votre partenaire aura accepté votre demande

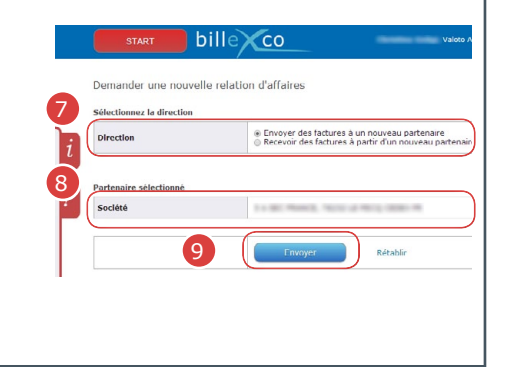

**Billexco SA** helpdesk@billexco.com www.billexco.com